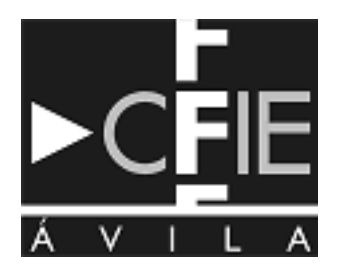

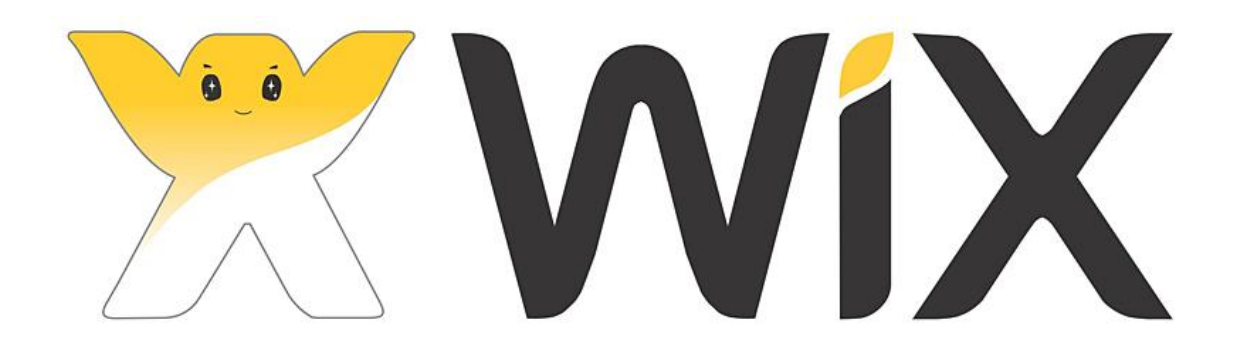

Fuente: Wix (https://es.wix.com/)

## Cómo crear páginas web con Wix

José Carlos González Blázquez – CRIE Naturávila

# ÍNDICE

- 1. Comenzar
- 2. Principales elementos
- 3. Guardar el sitio
- 4. Añadir elementos:
- **4.1. Fondo**
- 4.2. Franjas, botones y cajas
- 4.3. Texto
- 4.4. Sustituir/agregar imágenes
- 4.5. Animaciones
- 4.6. Enlaces
- 4.7. Otros
- 5. Vista previa y editar
- 6. Versión para teléfono móvil
- 7. Publicar la página
- 8. Para terminar

 Escribe WIX. Selecciona la primera opción que no tenga anuncios (<u>https://es.wix.com/</u>). Accederás a la página de inicio:

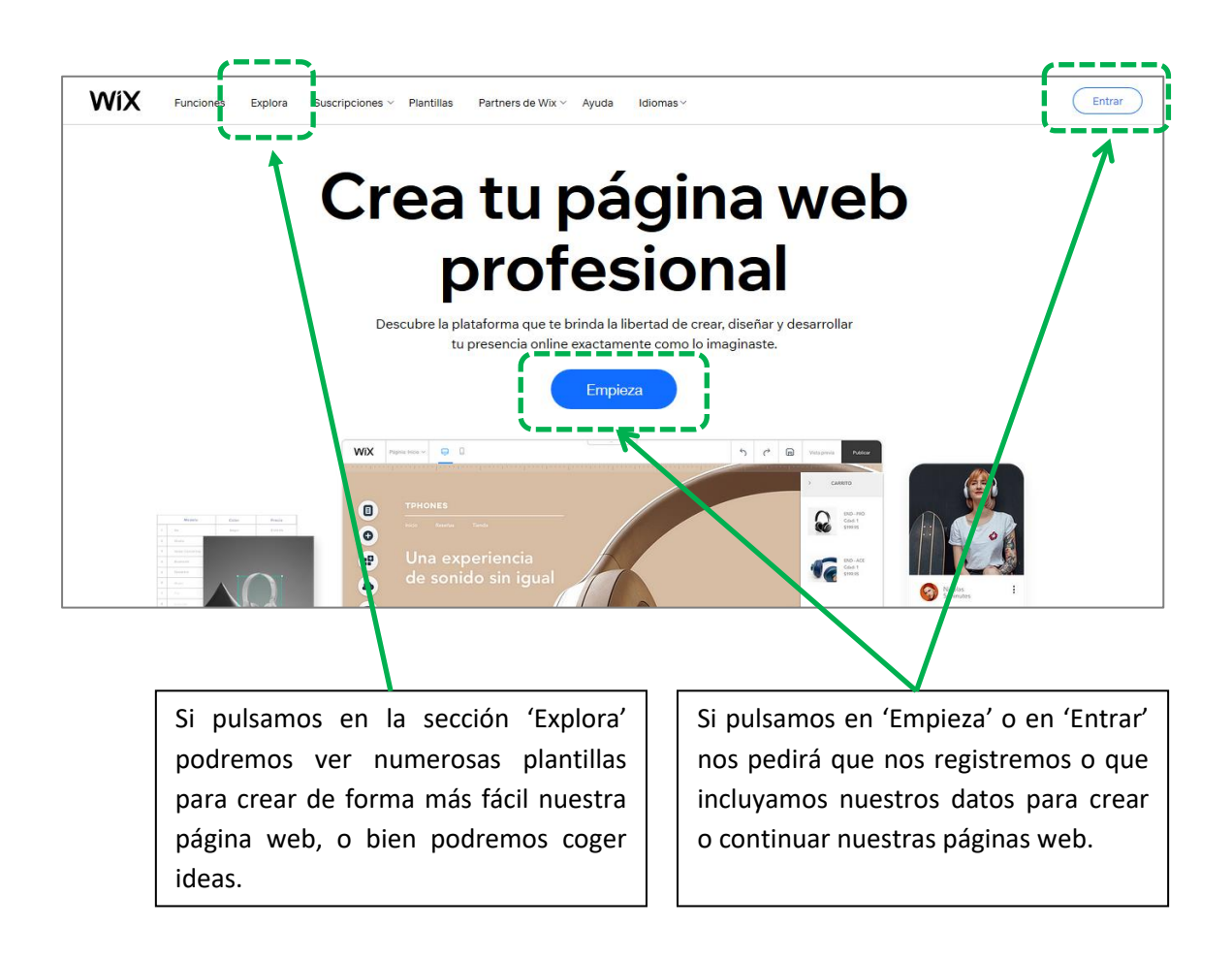

3) Aunque nosotros no la vamos a realizar con plantilla, echaremos un vistazo para curiosear. Tras pulsar en 'Explora', en la parte superior cliqueamos en 'Plantillas' y elegimos el bloque que prefiramos (por ejemplo 'Educación':

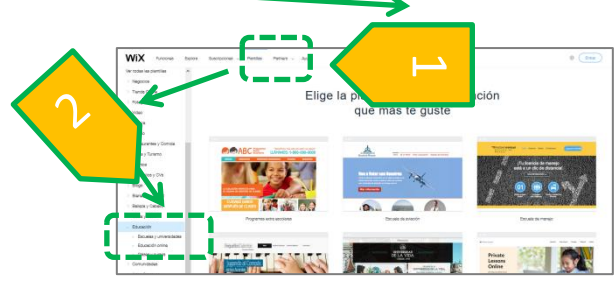

4) Recuerda que en la parte inferior de la página puedes buscar más modelos de plantillas pulsando en los distintos números:

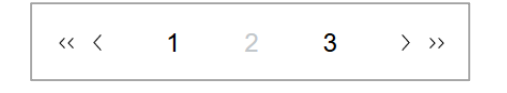

5) Si te gusta una, al pasar el cursor del ratón por encima te ofrecerá dos opciones; elige 'Ver':

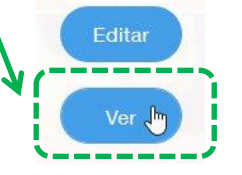

6) Para comenzar a crear la página web desde cero vamos a pulsar en 'Empieza' o en 'Entrar'. Se nos mostrará esta página:

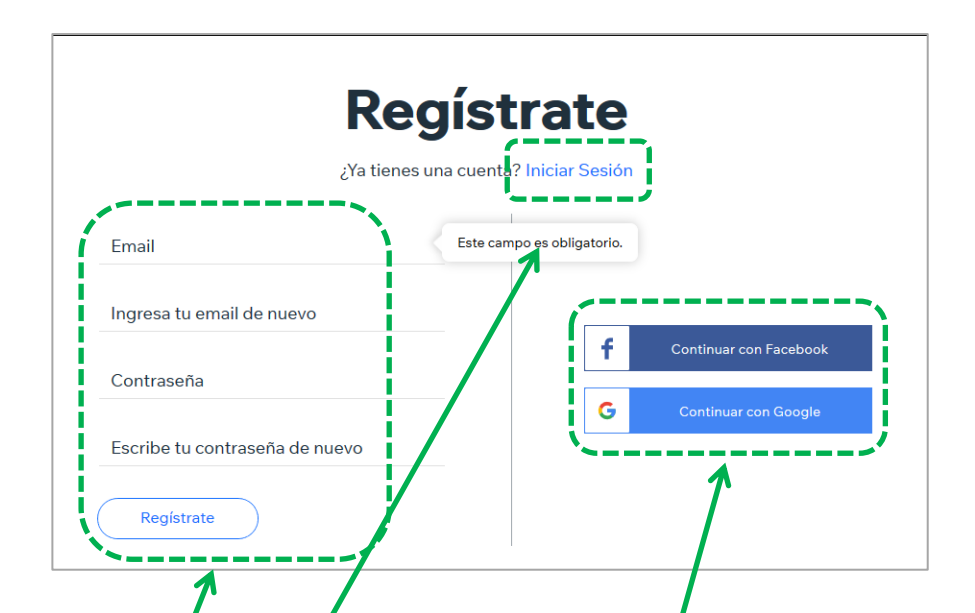

Para registrarnos por primera vez rellenamos estos datos y hacemos clic en 'Registrate' . Una vez registrados, cada vez que entremos deberemos elegir 'Iniciar sesión' .

Si tenemos una cuenta de Facebook o de Google (Gmail), también podemos acceder a través de estas pestañas.

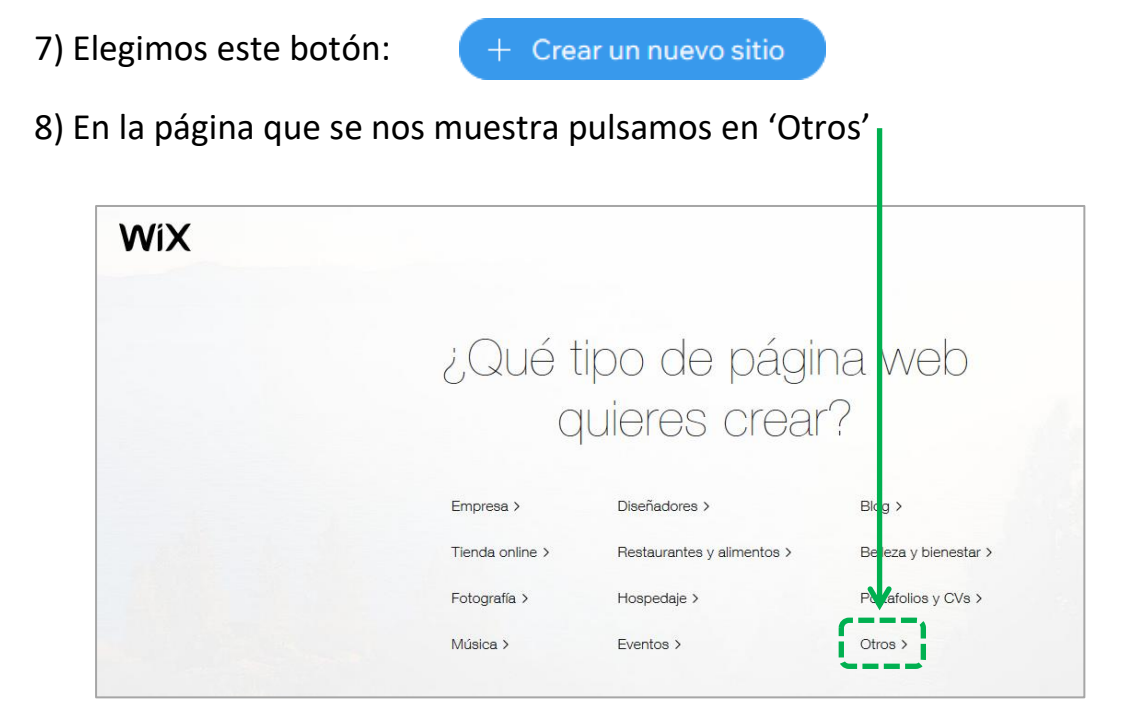

9) Y, de las dos opciones que se nos muestran, hacemos clic en la de la derecha:

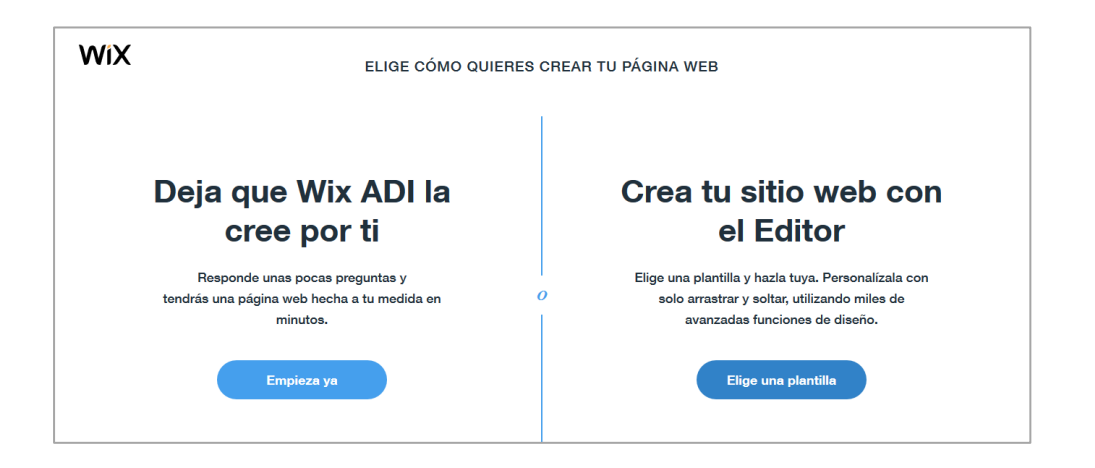

10) Por último seleccionamos, de las plantillas en blanco:

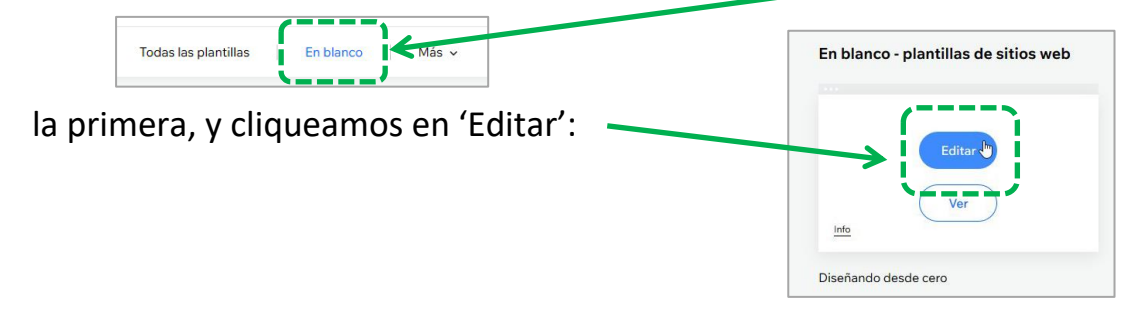

#### **2. PRINCIPALES ELEMENTOS**

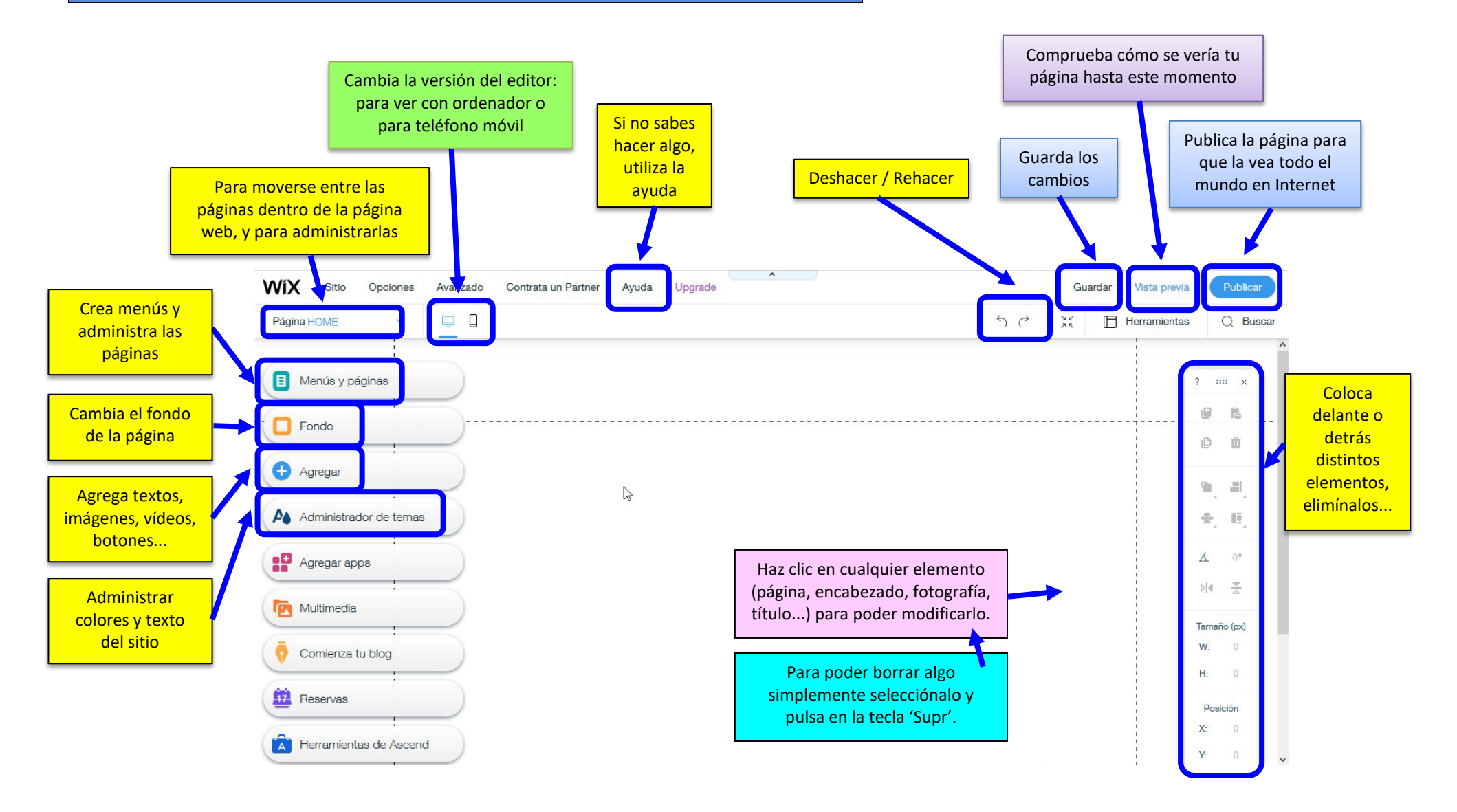

## **3. GUARDAR EL SITIO**

11) En cualquier momento puedes ir guardando el trabajo realizado, pulsando en 'Guardar', en la parte superior derecha. La primera vez que elijas guardar se te mostrará una ventana similar a esta, en la que tienes que cambiar el texto final, por ejemplo así:

| Elige un dominio para guardar tu sitio.                                                                                             | Obtén un dominio gratis en Wix.com                                                   |
|----------------------------------------------------------------------------------------------------|--------------------------------------------------------------------------------------|
| Obtén un dominio gratis en Wix.com         ●         ← ♂       http://         Icrienaturavil.wix.com/         product-landing p.es |                                                                                      |
| O Conecta tu propio dominio personalizado a tu sitio<br>Por ejemplo conéctalo a www.misitioweb.com                                  | Y pulsa en 'Guardar y continuar'. Si<br>es correcto se mostrará este texto:          |
| Guardar y continuar                                                                                                    | Tu sitio ha sido guardado<br>Una vez que lo publiques, tu dominio será el siguiente: |

## **4. AÑADIR ELEMENTOS**

| 12) En general para añadir elementos se debe<br>elegir la sección 'Agregar': Ge Agregar | Q Buscar<br>Franjas<br>Textos<br>Imágenes                                                                                                    |
|-----------------------------------------------------------------------------------------|----------------------------------------------------------------------------------------------------|
| En donde nos encontramos estas opciones:                                                | Galerías<br>Galerías<br>Decorativo<br>Interactivo<br>Cajas<br>Listas y cuadrículas<br>Video y música<br>Menú<br>Redes sociales<br>Formularios<br>Incrustado<br>Admin de contenidos<br>Blog<br>Tienda online<br>Reservar<br>Eventos<br>Miembros |

#### 4.1. FONDO

13) Para incluir un fondo, que no sólo puede ser un color, sino una imagen o un vídeo, hay que pulsar en:

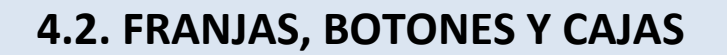

14) Se añaden a la página de una de estas dos formas: arrastrándolos o pulsando sobre ellos. Como casi todos los elementos, se pueden variar sus características haciendo doble clic en ellos, pudiendo variarse colores, textos, animaciones, sustituirse imágenes...

15) Si se quiere utilizar una caja e incluir texto normalmente se añade texto y se juega con las capas, para colocarlo por encima o por debajo.

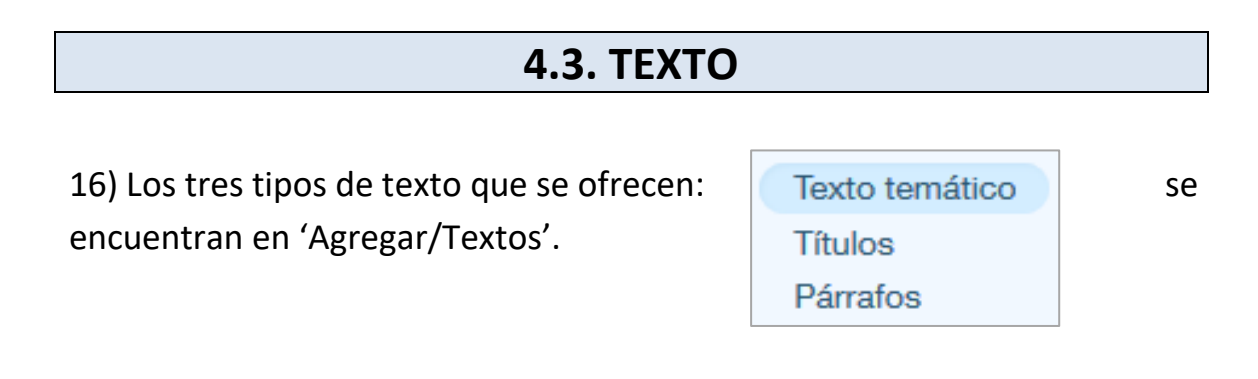

## **4.4. SUSTITUIR/AGREGAR IMÁGENES**

17) Se suelen seleccionar en 'Agregar/Imágenes'. Hay varios tipos de imágenes para elegir:

17.1. Mis imágenes.- Desde aquí se pueden subir nuestras propias imágenes.

17.2. Imágenes gratis.- Suelen ser las más utilizadas ('Gratis de Wix').

17.3. Ilustraciones gratis.- Dibujos de diferentes estéticas.

#### 17.4. Diversas app relacionadas.

18) Cuando pulses sobre una imagen aparecerán varios iconos o dibujos sobre ella:

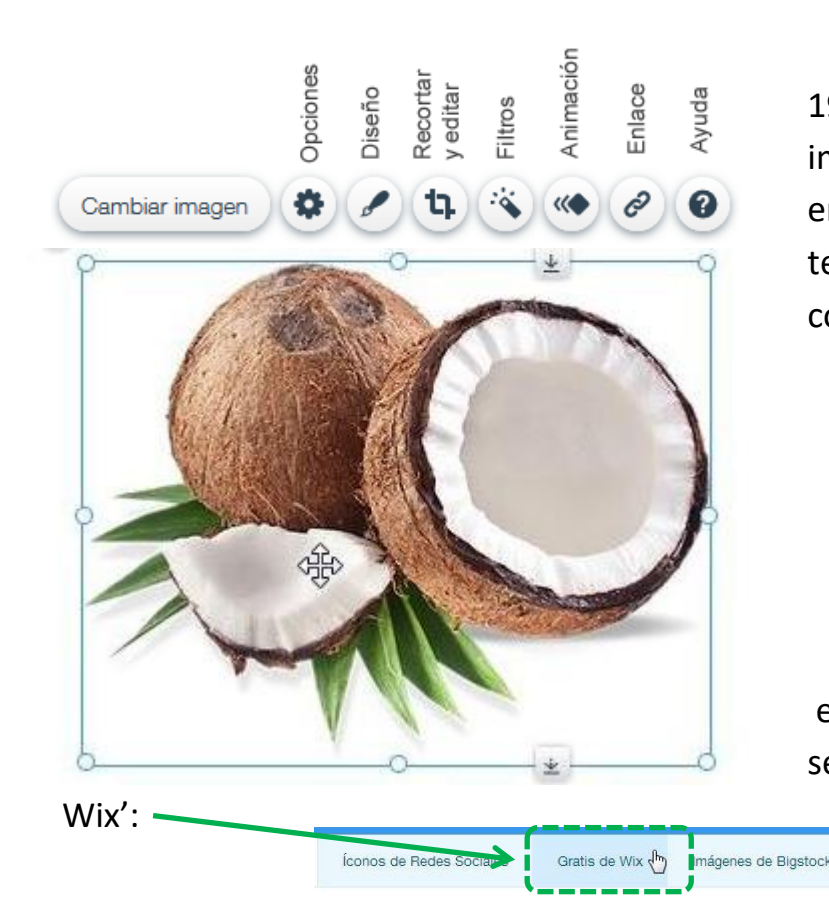

19) Para sustituir esta imagen por otra, pulsa en 'Cambiar imagen'. Se te mostrará una página como esta:

|              | particus relation in brain, | 2011 Phile (M. Cale and the posterior of largely release 1. Appendix Marcel 1. D. Concer-                                                                                                    |  |
|--------------|-----------------------------|----------------------------------------------------------------------------------------------------|--|
|              |                             |                                                                                                    |  |
| Sh traffacia |                             |                                                                                                    |  |
|              |                             |                                                                                                    |  |
|              |                             |                                                                                                    |  |
|              |                             |                                                                                                    |  |
|              |                             |                                                                                                    |  |
|              |                             |                                                                                                    |  |
|              |                             | Manual of Registration Test Registration                                                                                                    |  |
|              |                             | Viences a Agregier Tast Endgeteen<br>Periodeka also ingeneral a mentional de anom                                                                                                    |  |
|              |                             | Venes is Aproper Test Indigenesis<br>Periopage also indigeneses of means which are an own<br>registric an larger indigenes cardinates of administration and press.<br>Teges that is larger indigenesis                                |  |
|              |                             | Varenze us Aproper Tas Holgenes<br>Para sopre anteningenes en a este che ca este este<br>l'applita l'approximatione cardenas e administrativa l'approximatione<br>l'applita l'approximatione cardenas e administrativa de la programa |  |

en la que por lo general se suele elegir 'Gratis de

De las imágenes que se te ofrecen, clasificadas por categorías o empleando la búsqueda, opta por una y pulsa en el botón denominado 'Elige una imagen':

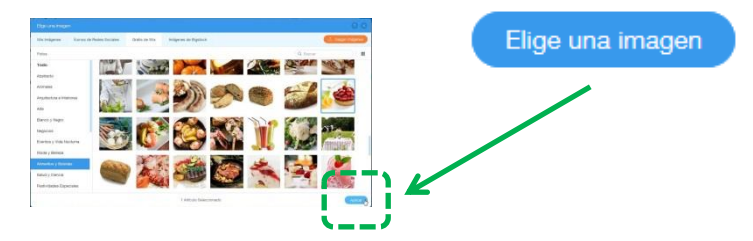

9

#### **4.5. ANIMACIONES**

20) Si haces clic sobre cualquier elemento se te mostrará este icono: que permite que dichos elementos se muevan apareciendo o desapareciendo de la página web. No dejes de probarlas.

#### 4.6. ENLACES

21) Entre otras formas de hacerlo, pulsando en cualquier elemento podrás ver este icono: para poder incluir enlaces desde las fotografías, el texto... (recuerda que si no ves algo siempre puedes hacer clic en el botón derecho del ratón o pulsa en la 'Ayuda').

Si ya has hecho clic, deberás elegir qué quieres que ocurra cuando se esté navegando por tu página y se pulse sobre ese elemento, por ejemplo, acceder a una página web:

| <ul> <li>A ninguna ubicación</li> </ul> | Dirección web (URL)                      |
|-----------------------------------------|------------------------------------------|
| Dirección web                           | https://www.crienaturavila.com           |
| O Página                                |                                          |
| O Ancla                                 | Se abre:                                 |
| Pie de                                  | En una ventana nueva                     |
| <ul> <li>página/encabezado</li> </ul>   | <ul> <li>En la ventana actual</li> </ul> |
| <ul> <li>Documento</li> </ul>           |                                          |
| 🔵 Email                                 |                                          |
| Número telefónico                       |                                          |
| O Ventanas                              |                                          |
| Cancelar                                | Hecho                                    |

22) Para conservar los cambios realizados, pulsa en 'Hecho': 🖊

0

## **4.7. OTROS**

23) Existen otras posibilidades, como incluir mapas de Google, formularios, galerías de imágenes, vídeos, música, menús...

24) Si, por ejemplo, queremos incrustar un código CC del 'Elector de licencias', tras copiar el texto html accedemos a la sección 'Agregar':

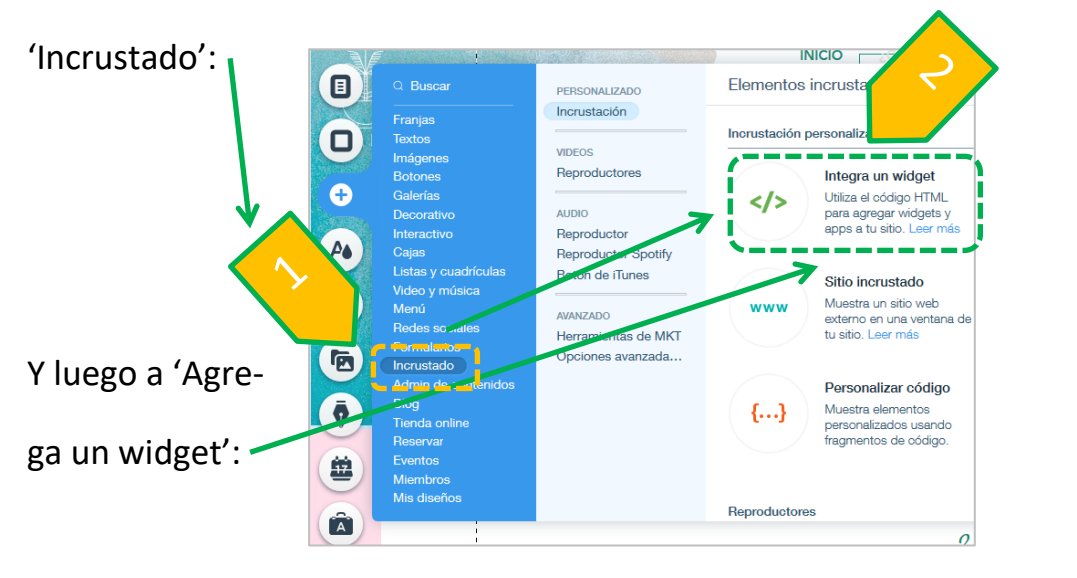

25) En la caja que se nos muestra pegaremos (Ctrl+V) el texto de la licencia y ya se añadirá dicho contenido:

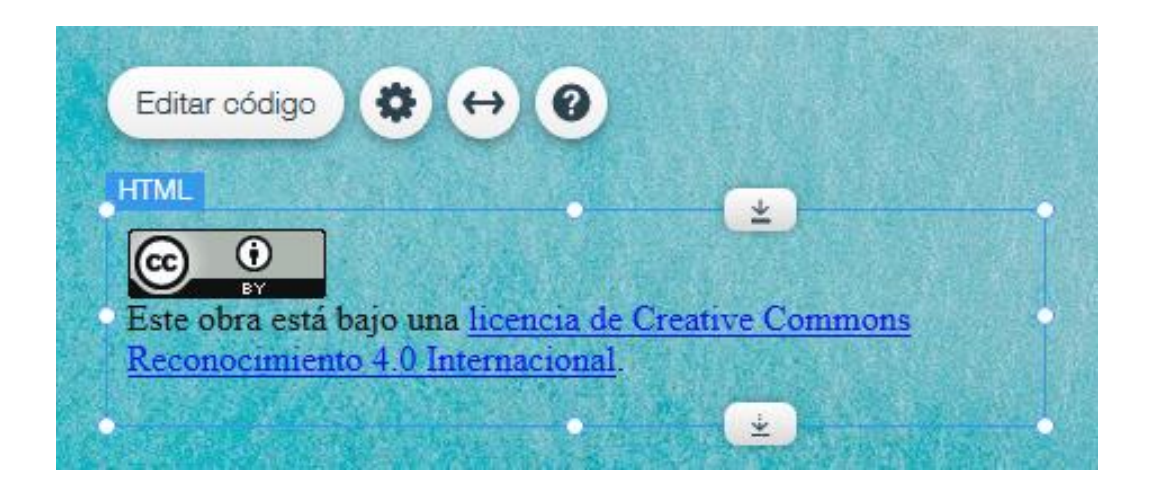

En el que se podrá modificar su tamaño con los tiradores que se observan.

#### **5. VISTA PREVIA Y EDITAR**

26) Selecciona la vista previa en cualquier momento para ir viendo cómo se visualizará la página. Se puede seleccionar la opción de vista previa con ordenador o con teléfono móvil.

27) Si durante la edición de la página (hacer la página) pulsas en 'Vista previa' recuerda que no podrás realizar ningún cambio ni ninguna modificación salvo que hagas clic en 'Volver al editor':

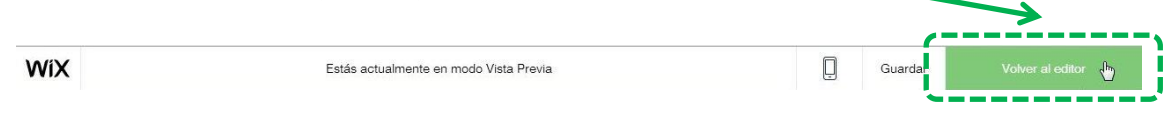

## 6. VERSIÓN PARA TELÉFONO MÓVIL

28) No dejes de pulsar en el icono correspondiente: para realizar los cambios necesarios a fin de que cualquier persona utilizando su teléfono móvil, por ejemplo, pueda ver correctamente tu página web:

| Menús y páginas            | • —                   |
|----------------------------|-----------------------|
| Fondo                      | =                     |
| Herramientas para el móvil | Contacta con nosotros |
| Q Elementos ocultos        |                       |
| Optimizador de diseño      | 000                   |
|                            | 0                     |

#### 7. PUBLICAR LA PÁGINA

29) A medida que se va confeccionando la página no debe olvidarse pulsar en 'Guardar'. Pero la página no estará todavía disponible para visualizarse en Internet. Eso se consigue pulsando en 'Publicar': Publicar

**8. PARA TERMINAR** 

30) Tras cerrar la pestaña de la página que estás editando verás que queda una pestaña más, la de la sesión con tu cuenta. Pulsa en esta flecha azul

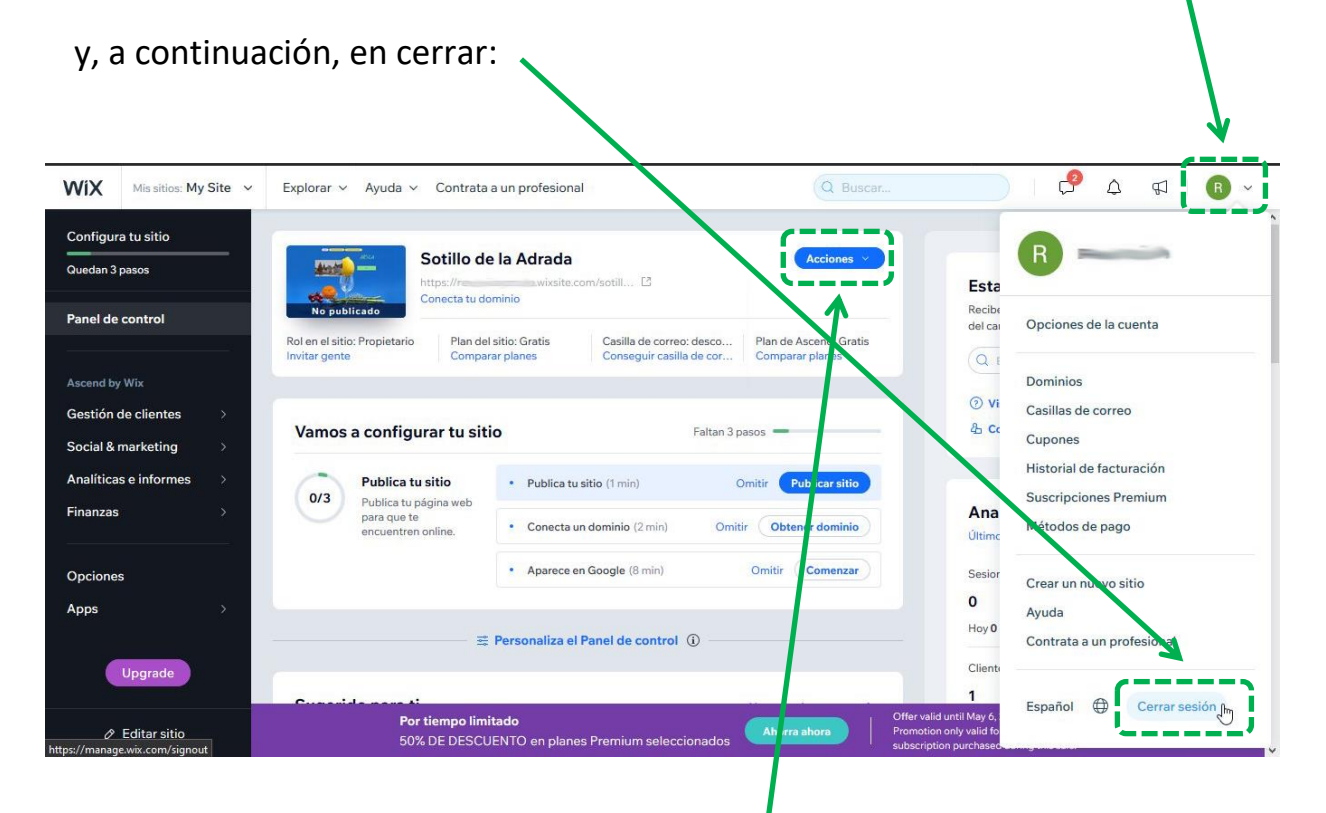

31) A partir de una cuenta creada podemos realizar tantas páginas web como queramos. NO SE PUEDE CAMBIAR LA PLANTILLA UNA VEZ ELEGIDA Y GUARDADA, por lo que si nos gusta otra y queremos borrar la anterior podemos eliminar la página que no nos interese pulsando en 'Enviar a la papelera', que se encuentra en 'Acciones':

32) Una vez que cerremos la sesión, la siguiente vez que entremos en Wix para poder continuar con nuestro trabajo deberemos pulsar sobre la página que queramos y, posteriormente, en 'Acciones' y 'Editar sitio':

| Configura tu sitio         Quedan 3 pasos         Panel de control         Ascend by Wix         Gestión de clientes         Social & marketing         Analíticas e informes         >         Finanzas             Outdown of the state of the state of the stat                                                                                                    |                                                          | *                                                           |
|----------------------------------------------------------------------------------------------------|----------------------------------------------------------|-------------------------------------------------------------|
| Quedan 3 pasos       https://wiksite.com/s         Panel de control       https://wiksite.com/s         No publicado       Conecta tu dominio         Rol en el sitio: Propietario<br>Invitar gente       Plan del sitio: Gratis<br>Comparar planes         Ascend by Wix         Gestión de clientes       >         Social & marketing       >         Analíticas e informes       >         Pinanzas       >                                                                                                    |                                                          | Acciones                                                    |
| Panel de control       Rol en el sitio: Propietario Invitar gente       Plan del sitio: Gratis Comparar planes         Ascend by Wix       Invitar gente       Comparar planes         Gestión de clientes       >         Social & marketing       >         Analíticas e informes       >         Finanzas       >                                                                                                    | sotill 🖸                                                 | 🖉 Editar sitio 🖉                                            |
| Ascend by Wix Gestión de clientes  Social & marketing  Analíticas e informes  Finanzas  O/3 Publica tu sitio Publica tu sitio | Casilla de correo: desco f<br>Conseguir casilla de cor ( | <ul> <li>Obtén comentarios</li> <li>Vista previa</li> </ul> |
| Gestión de clientes       >         Social & marketing       >         Analíticas e informes       >         Finanzas       >         O/3       Publica tu sitio<br>Publica tu página web<br>para que te<br>encuentren online.       •       Publica tu sitio                                                                                                    |                                                          | T Renombrar sitio                                           |
| Analíticas e informes       >         Finanzas       O/3         Publica tu sitio       • Publica tu sitio         Publica tu página web       • Publica tu sitio         Paral       • Publica tu sitio         • Publica tu página web       • Conecta un dor         • Conecta un dor       • Conecta un dor                                                                                                    | Faltan 3 pasc                                            | Duplicar Sitio                                              |
| Pinanzas para que te<br>encuentren online. • Conecta un dor                                                                                                    | (1 min) Omŕ                                              | 24 Invitar gente                                            |
|                                                                                                    | minio (2 min) Omitir                                     | 🖲 Enviar a la Papelera                                      |
| Opciones Aparece en Go                                                                                                    | ogle (8 min) C                                           | 🛱 Crea un nuevo sitio                                       |
| Apps >                                                                                                    |                                                          |                                                             |

33) Para cambiar el nombre de la página, desde esa misma página seleccionamos 'Renombrar sitio':

| ht Co                                      | ly Site<br>tps:// wixsite.<br>onecta tu dominio | com/sotill 🖸                                         | Acciones >                                                  |
|--------------------------------------------|-------------------------------------------------|------------------------------------------------------|-------------------------------------------------------------|
| ol en el sitio: Propietario<br>witar gente | Plan del sitio: Gratis<br>Comparar planes       | Casilla de correo: desco<br>Conseguir casilla de cor | <ul> <li>Obtén comentarios</li> <li>Vista previa</li> </ul> |
|                                            |                                                 |                                                      | T Renombrar sitio                                           |
|                                            |                                                 |                                                      | c 🗇 Duplicar Sitio                                          |
|                                            |                                                 |                                                      | 🛱 Transferir Sitio                                          |
|                                            |                                                 |                                                      | <sup>i</sup> ይ Invitar gente                                |
|                                            |                                                 |                                                      | 🗊 Enviar a la Papelera                                      |
|                                            |                                                 |                                                      | Crea un nuevo sitio                                         |

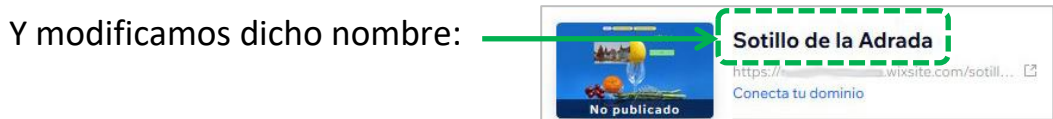